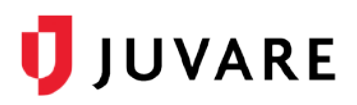

## **Ad-hoc Notifications**

## Overview

Ad-hoc Notifications is a premium add-on that allows you to send voice and text messages to your facility contacts from within eICS at any time.

Before, during, or after an incident, you can send messages directly to your contact's mobile devices and gather responses. Depending on the scenario, team responses provide insight into availability, safety, and/or next steps in an action plan. After the message has been sent, delivery and response statistics are available to help you digest critical information about your notification.

When the add-on is enabled, the Juvare Notifications tab appears along the top. On the tab, you see a listing of *Sent* and *Draft* messages. Messages are listed from most recent to oldest, and you can use the search tool to locate a specific message.

## To send a notification

- 1. Click Juvare Notifications. The notifications page opens.
- 2. On the upper left, click **New Notification**. The *Message Contents* page opens.
- 3. Enter this information.

| Field   | Description                                                                                                    | Valid Values                                                                   |
|---------|----------------------------------------------------------------------------------------------------|--------------------------------------------------------------------------------|
| Sender  | Person or group from whom the message will be sent.                                                                     | List of Facility<br>Administrators, Facility Staff,<br>and ICS Chart contacts. |
| Subject | Message header or short description that acts as<br>the preliminary voice announcement or title of the<br>text message. | 1 – 200 characters,<br>including special characters                            |
| Message | Message body or complete description that acts as the main voice announcement or text message.                          | 1 – 2000 characters,<br>including special characters                           |

- 4. For *Delivery Methods*, click **Voice** and/or **SMS**.
- 5. If you want to receive responses to your message, click **Allow responses** and enter the possible responses.
- 6. Click **Next**. The *Recipients* page opens.
- 7. Select or clear the checkbox to indicate which groups you want to include as recipients.
- 8. Take one of these actions.
  - a. To save the message as a draft, click **Save**.

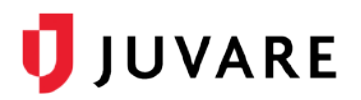

b. To send the message, click Send.

## To review sent notifications

- 1. Click Juvare Notifications. The notifications page opens showing sent messages.
- 2. Locate and click a message you want to review. Message details open on the right; the percentage of Contacted and Responded recipients are highlighted and detailed.

| elCS +<br>Pla      | Log Out<br>nning Response Recovery Settings JX Juvare Notifications                                                           |                          |                                                         |                  | Help Cor              | tact 🔰 JUVARE                                                  |
|--------------------|----------------------------------------------------------------------------------------------------|--------------------------|---------------------------------------------------------|------------------|-----------------------|----------------------------------------------------------------|
| NEW NOTIFICATION + |                                                                                                    |                          |                                                         |                  | Search                | ٥                                                              |
| SEN                | DRAFTS                                                                                                    |                          |                                                         |                  |                       |                                                                |
| Sender             | ender Message                                                                                                    |                          | Team safety test 14 Dec 2020, 15:56:57<br>Kaunas Office |                  |                       |                                                                |
| Kaunas<br>Office   | Testing Juvare Notifications - This is a test of Juvare notifications. I'm interested in the<br>way statistics are displayed. | 10 Dec 2020,<br>10:13:19 | What is your present condition?<br>Delivery & Response  |                  | -                     |                                                                |
| Kaunas<br>Office   | Team safety test - What is your present condition?                                                                            | 14 Dec 2020,<br>15:06:46 | 31% Is Total<br>CONTACTED ON CONTACTED ON OF CONTACTED  | 31%<br>RESPONDED | 0                     | 3 "Safe"<br>0 "Need help"<br>1 "Unsure"<br>9 Not yet responded |
| Kaunas<br>Office   | Team safety test - What is your present condition?                                                                            | 14 Dec 2020,<br>15:56:57 | Responses FILTER =                                      | Status           | Re                    | sponse                                                         |
|                    | Rows per page: 25 ★. 1-3 of 3                                                                                                 |                          | 3 of 3 < >                                              |                  | 1                     |                                                                |
|                    |                                                                                                    |                          | Totalorities, Waltiplay                                 |                  |                       |                                                                |
|                    |                                                                                                    |                          | Barroni, 1980ar                                         | Responded        | 3                     |                                                                |
|                    |                                                                                                    |                          | Ricas, Rolandas                                         | Responded        | 1                     |                                                                |
|                    |                                                                                                    |                          | Marcula, Author                                         | Responded        | 1                     |                                                                |
|                    |                                                                                                    |                          |                                                         | Rows per page:   | 5 <del>v</del> 6-10 o | f 13 < >                                                       |

- 3. To help you locate specific recipients, click Filter. A window opens.
- 4. For *Delivery*, choose Contacted, Not contacted, or Unreachable.
- 5. If you choose **Contacted**, select the check box for one or more *Responses*.
- 6. Click **Apply**. The window closes and messages are filtered accordingly.